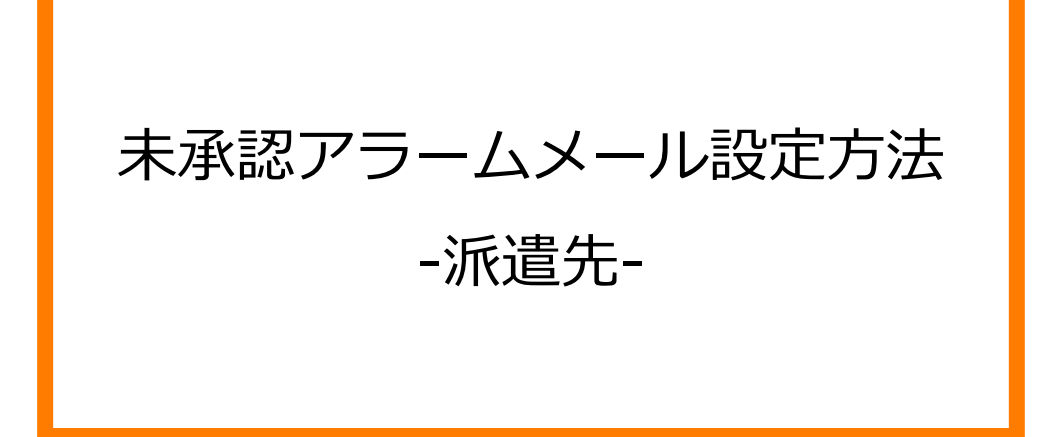

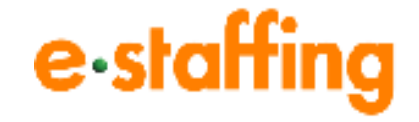

Ver.2.0.5 Last up date:25/6/8

# 1. 締め勤怠未承認アラームを設定する

### □締め勤怠未承認アラーム機能とは

締め勤怠を承認していない承認者に対して、アラームメールを送信をする機能です。

□締め勤怠未承認アラームの受信設定を変更する

ポータルサイトのヘッダーの 💫 をクリックし、ユーザ名の横の 💮 をクリック、あるいは トップ画面のユーザ名の横の 💮 をクリックすると、「ユーザ情報編集」画面に遷移し、

締め勤怠未承認アラームメールの受信設定を変更できます。

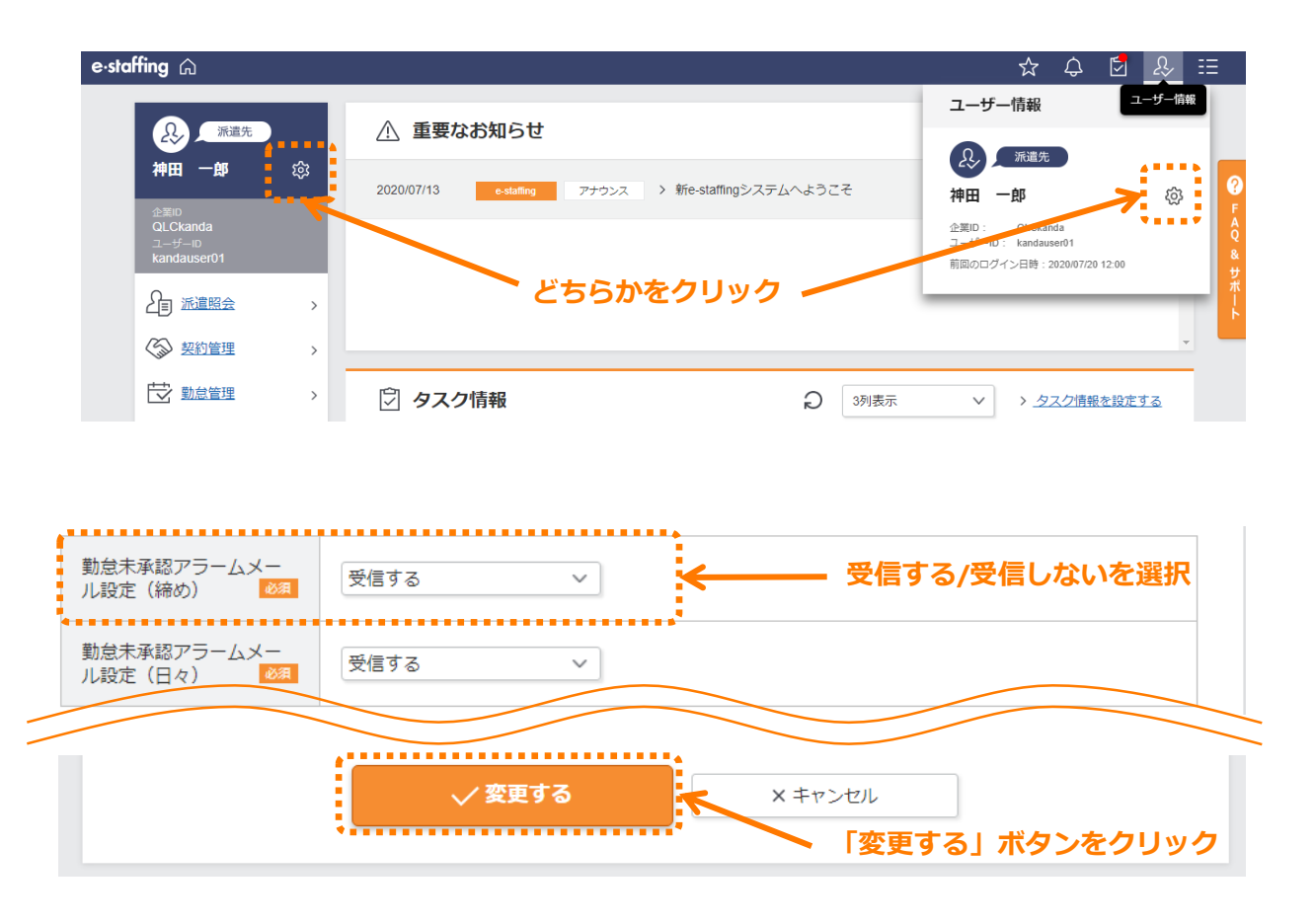

「勤怠未承認アラームメール設定(締め)」のプルダウンより、「受信する/しない」を選択し、

以下のポップアップメッセージが表示され、締め勤怠未承認アラームメール設定が完了します。

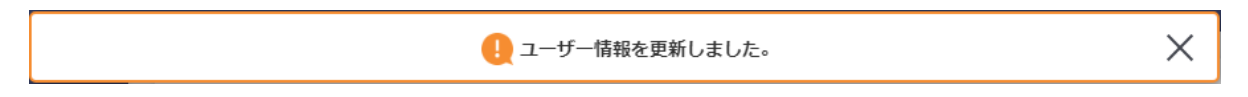

## 2. 日々勤怠未承認アラームを設定する

#### □日々勤怠未承認アラーム機能とは

日々の勤怠を承認していない承認者に対して、システムから送信されるアラームメールの 送信条件を設定する機能です。

□日々勤怠未承認アラームの送信設定を行う

ポータルサイトの「企業設定」の「利用設定を確認・変更する」の「メール・アラームメールの 設定を確認・変更する」をクリックし、C3020「【e-staffing】日々承認をお願いします。」の 「未設定」リンクをクリックすると、「日々勤怠の未申請・未承認アラーム設定編集」画面に遷 移します。

|                                                                                                    | _                                                                               |                                                                                                    |                                                             |                                        |                              |                                       |                         |             |                   |                       |            |                     |                 |
|----------------------------------------------------------------------------------------------------|---------------------------------------------------------------------------------|----------------------------------------------------------------------------------------------------|-------------------------------------------------------------|----------------------------------------|------------------------------|---------------------------------------|-------------------------|-------------|-------------------|-----------------------|------------|---------------------|-----------------|
| シーズ 派遣先     オート     オート     オー     オー | 又<br>段<br>利                                                                     | スタを登録・編<br>目設定を確認・                                                                                                    | <u>集する</u><br><u>変更する</u>                                   | >                                      | 企業単位に設<br>変更する<br>参照可能な事     | 定する補助情報<br>業所・部署を確                    | <u>を確認・</u> ><br>認・変更 > | • •         |                   |                       | > <u>₹</u> | の他のお知               | <u>らせを見</u>     |
| 企業ID<br>kanda<br>ユーザーID<br>kandauser01                                                                                                    |                                                                                 |                                                                                                    |                                                             | •••                                    | <u>する</u><br>メール・アラ<br>する    | 一厶の設定を確                               | 認・変更                    |             |                   |                       |            |                     |                 |
|                                                                                                    | >                                                                               |                                                                                                    |                                                             |                                        | <u>ファイルレイ</u><br>る<br>白社の体日を | <u> </u>                              | <u> 1778</u>            |             |                   |                       |            |                     |                 |
| ☆ 契約管理                                                                                                    | >                                                                               |                                                                                                    |                                                             |                                        | <u>ユーザー情報</u>                | <u>の編集可能項目</u>                        | を設定す                    |             |                   |                       |            |                     |                 |
|                                                                                                    | >                                                                               |                                                                                                    |                                                             |                                        | ●<br>特定企業から<br>る             | のお知らせをブ                               | <u>ロックす</u>             | 表示          |                   | $\sim$                | ) <u>-</u> | タスク情報               | を設定す            |
| □□□□□□□□□□□□□□□□□□□□□□□□□□□□□□□□□□□□                                                                                                    | >                                                                               |                                                                                                    |                                                             |                                        | ー<br>アップロード                  | 結果を確認する                               |                         |             | 見                 | <sub>債依頼承</sub><br>0件 | 12         | <u>派遣照</u> :<br>29' | <u>合承認</u><br>件 |
| 2 その他                                                                                                    | ••••                                                                            |                                                                                                    |                                                             |                                        |                              |                                       |                         |             |                   | <u>•11</u>            |            |                     |                 |
| くール設定                                                                                                    |                                                                                 |                                                                                                    |                                                             |                                        |                              |                                       |                         |             |                   |                       |            |                     |                 |
| <ul> <li>メール設定</li> <li>3社へ届く各種メールの売</li> </ul>                                                                                                    | このよび送信条件の例                                                                      | 認、設定を行う                                                                                                    | ことができます。                                                    |                                        |                              |                                       |                         |             |                   |                       |            |                     |                 |
| <ul> <li>メール設定</li> <li>計へ届く各種メールの宛ち</li> <li>検索条件</li> <li>学校条件</li> </ul>                                                                                                    | こおよび送信条件の登                                                                      | 認、設定を行う                                                                                                    | ことができます。                                                    |                                        |                              |                                       |                         |             |                   |                       |            |                     |                 |
| <ul> <li>メール設定</li> <li>単社へ届く各種メールの宛好</li> <li>2、検索条件</li> <li>送信条件が未設定のメー</li> <li>ッテゴリ: 据定しない</li> </ul>                                                                                                    | こおよび送信条件の例<br>ルのみ<br>〜                                                          | 認、設定を行う                                                                                                    | ことができます。                                                    |                                        |                              |                                       |                         |             |                   |                       |            |                     |                 |
| メール設定       出せへ届く各種メールの宛5       (検索条件)       送信条件が未設定のメー       デゴリ:振走しない       ix2(本文:                                                                                                    | たわよび送信条件の待<br>ルのみ<br>〜                                                          | 綛、設定を行う                                                                                                    | ことができます。                                                    |                                        |                              |                                       |                         |             |                   |                       |            |                     |                 |
| <ul> <li>メール設定</li> <li>出社へ届く各種メールの売り</li> <li>決体案条件</li> <li>送信条件が未設定のメー</li> <li>デゴリ: 据定しない</li> <li>培谷/本文:</li> </ul>                                                                                                    | にわよび送信条件の前<br>ルのみ<br>〜                                                          | 「「「「」」、設定を行う                                                                                                    | ことができます。<br>Q 検索                                            |                                        |                              |                                       |                         | хø          | Jア                |                       |            |                     |                 |
| <ul> <li>メール設定</li> <li>3社へ届く各種メールの宛ち</li> <li>2、検索条件</li> <li>3.送信条件が未設定のメー<br/>いテゴリ: 指定しない</li> <li>1.括ちしない</li> <li>1.括ちしない</li> <li>1.括ちしない</li> </ul>                                                                                                    | たおよび送信条件の6<br>ルのみ<br>〜                                                          | 総、設定を行う                                                                                                    | <i>こと</i> ができます。<br>Q 検索                                    |                                        |                              |                                       |                         | xøs         | J.P               |                       |            |                     |                 |
| <ul> <li>メール設定</li> <li>オール設定</li> <li>オール設定</li> <li>オールの売</li> <li>大幅条件が未設定のメー<br/>のデゴリ: 描述しない</li> <li>オールの売</li> <li>オールの売</li> <li< td=""><td>こおよび送信条件の第<br/>ルのみ<br/>〜</td><td>#2、段注を行う</td><td><i>ことができます。</i><br/>Q 検索</td><td></td><td></td><td></td><td>宛先を変更</td><td>× クレ<br/>単する</td><td>קו</td><td></td><td></td><td></td><td></td></li<></ul>                                                                                                    | こおよび送信条件の第<br>ルのみ<br>〜                                                          | #2、段注を行う                                                                                                    | <i>ことができます。</i><br>Q 検索                                     |                                        |                              |                                       | 宛先を変更                   | × クレ<br>単する | קו                |                       |            |                     |                 |
| <ul> <li>メール設定</li> <li>独へ届く各種メールの宛ち</li> <li>は信条件が未設定のメー</li> <li>送信条件が未設定のメー</li> <li>デゴリ: 指定しない</li> <li>塔/本文:</li> </ul>                                                                                                    | たおよび送信条件の6<br>ルのみ<br>〜                                                          | 総、設定を行う                                                                                                    | <i>ことができます。</i><br>Q 検索                                     |                                        | 潮先                           | Ø                                     | 宛先を変更                   | ×クレ<br>至する  | 71                |                       |            |                     |                 |
| <ul> <li>メール設定</li> <li>出社へ届く各種メールの第5</li> <li>入検索条件</li> <li>送信条件が未設定のメー<br/>575 リ : 指定しない</li> <li>送信条件が未設定</li> <li>・ カデゴリ</li> </ul>                                                                                                    | Eおよび送信条件の移<br>ルのみ<br>マ<br>マ<br>メール件名                                            | 13. 設定を行う<br>13. 設定を行う<br>13. (13. )<br>13. (13. )<br>13. (13. )<br>13. (13. )<br>14. (13. )<br>14. (13. )<br>15. (13. )<br>14. (13. )<br>14. (13. ) | <i>こと</i> ができます。<br>Q 検索<br>Ifing 辺均<br>2 辺均者               | 新藤<br>命令百                              | 潮洗<br>漏過先 苦精<br>責任者 明出先      | <u>ج</u>                              | 宛先を変更の他                 | x 21,       | Jア<br>送信条件        |                       |            |                     |                 |
| <ul> <li>メール設定</li> <li>社へ届く各種メールの売</li> <li>         と信条件が未設定のメー         テデゴリ: 指定しない</li></ul>                                                                                                    | <ul> <li>および送信条件の第</li> <li>ルのみ</li> <li>×</li> <li>メール件名</li> <li>×</li> </ul> | 記、設立を行う<br>e-stal<br>m <sup>2</sup><br>し<br>可<br>の<br>の                                                                                                    | ことができます。<br>Q 検索<br>ロット<br>2<br>マート<br>2<br>マート<br>2<br>マート | 「「「」」 「「」」 「」」 「」」 「」」 「」」 「」」 「」」 「」」 | 第先<br>業選先 吉锴<br>事曲先          | e e e e e e e e e e e e e e e e e e e | <b>宛先を変す</b><br>の他      | x 01        | ت<br>کدید<br>به ا |                       |            |                     |                 |

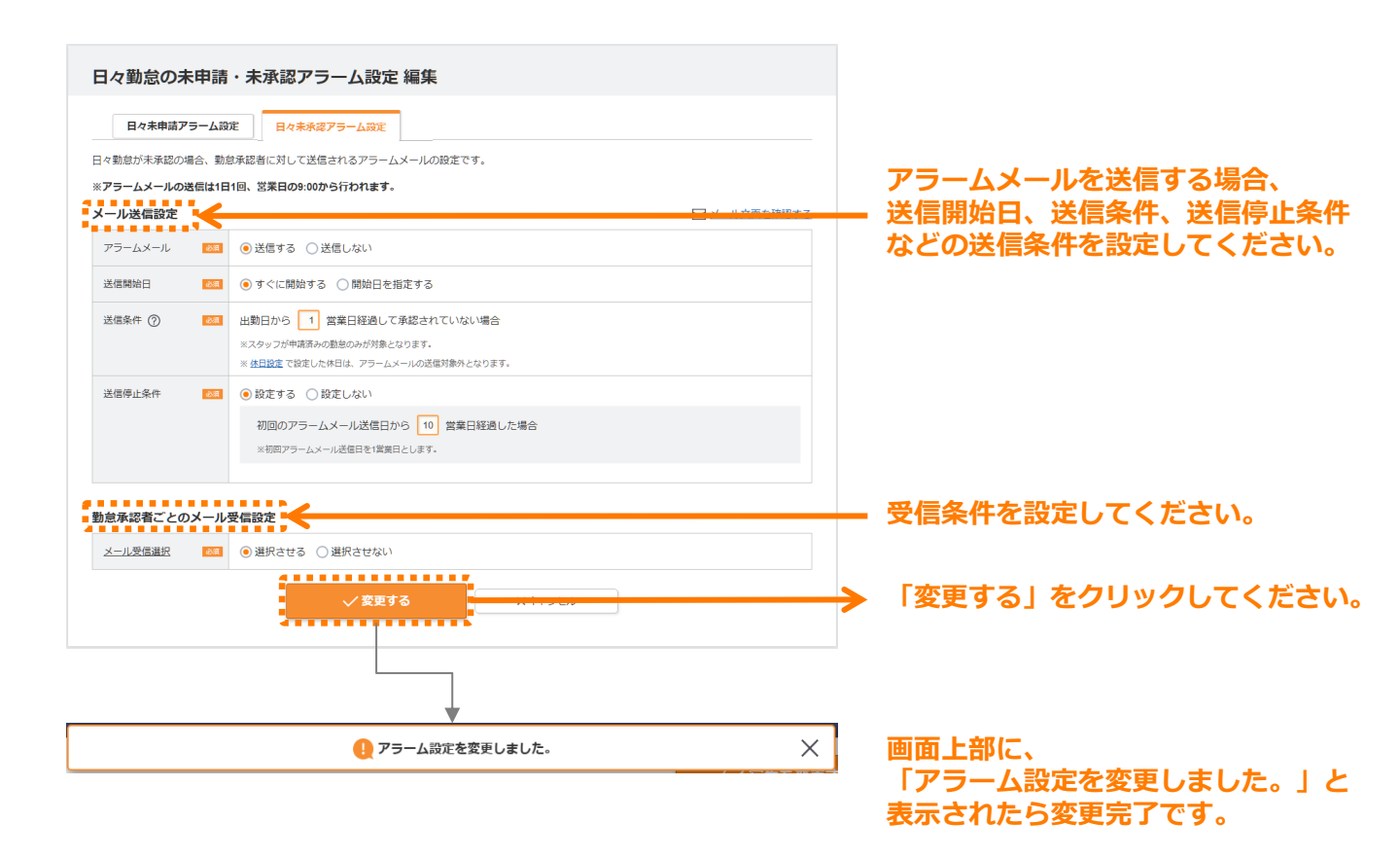

### □日々勤怠未承認アラームの受信設定を行う

ポータルサイトのヘッダーの 😥 をクリックし、ユーザ名の横の 🐼 をクリック、あるいは トップ画面のユーザ名の横の 🐼 をクリックすると、「ユーザ情報編集」画面に遷移し、 日々勤怠未承認アラームメールの受信設定が変更できます。

| e∙staffing ⋒               |                                                 | ☆ ♤ ☑ & ☷                           |
|----------------------------|-------------------------------------------------|-------------------------------------|
| (人) 派遣先                    | ⚠ 重要なお知らせ                                       | ユーザー情報                              |
| 神田一郎 段                     | 2020/07/13 estating アナウンス > 新e-statingシステムへようこそ |                                     |
| 企業ID<br>QLCkanda<br>ユーザーID |                                                 | 企業D: Chekanda<br>ユービーD: kandauser01 |
| kandauser01                | どちらかをクリック                                       | 前回のログイン日時:2020/07/20 12:00 サ<br>ポ   |
|                            |                                                 | 4                                   |
|                            | ⑦ タスク情報 ② 3例表示                                  | ✓ > <u>夕スク情報を設定する</u>               |
| 勤怠未承認アラームメー<br>ル設定(締め)     | 受信する V                                          |                                     |
| <u> </u>                   |                                                 | 96/受信しないを選択                         |
|                            |                                                 |                                     |
|                            | ✓ 変更する × キャンセル                                  |                                     |
| ;                          |                                                 | <b>Ēする」ボタンをクリック</b>                 |

「勤怠未承認アラームメール設定(日々)」のプルダウンより、「受信する/しない」を選択し、

以下のポップアップメッセージが表示され、日々勤怠未承認アラームメール設定が完了します。

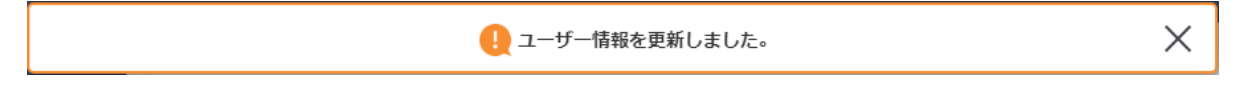